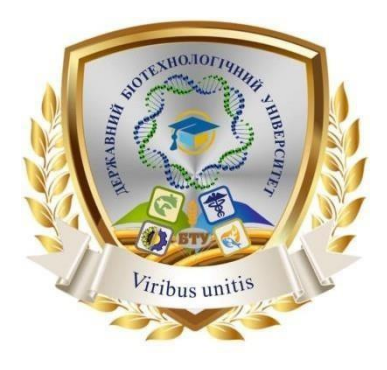

Міністерство освіти і науки України ДЕРЖАВНИЙ БІОТЕХНОЛОГІЧНИЙ УНІВЕРСИТЕТ Факультет лісового господарства, деревооброблювальних технологій та землевпорядкування Кафедра управління земельними ресурсами, геодезії та кадастру

# ОСНОВИ РОБОТИ В QGIS

## Методичні вказівки до виконання практичних робіт

для здобувачів першого (бакалаврського) рівня вищої освіти денної та заочної форми навчання спеціальностей 187 «Деревообробні та меблеві технології», 205 «Лісове господарство», 206 «Садово-паркове господарство»

> Харків 2024

Міністерство освіти і науки України ДЕРЖАВНИЙ БІОТЕХНОЛОГІЧНИЙ УНІВЕРСИТЕТ Факультет лісового господарства, деревооброблювальних технологій та землевпорядкування Кафедра управління земельними ресурсами, геодезії та кадастру

# ОСНОВИ РОБОТИ В QGIS

Методичні вказівки до виконання практичних робіт

для здобувачів першого (бакалаврського) рівня вищої освіти денної та заочної форми навчання спеціальностей 187 «Деревообробні та меблеві технології», 205 «Лісове господарство», 206 «Садово-паркове господарство»

> Затверджено рішенням Науково-методичної ради факультету лісового господарства, деревооброблювальних технологій та землевпорядкування Протокол <u>№</u> від p.)

Харків 2024

#### УДК 528.85(072) О-75 Схвалено на засіданні кафедри управління земельними ресурсами, геодезії та кадастру Протокол №1 від 28 серпня 2024р.

#### Рецензенти:

О-75 Основи роботи в QGIS: методичні вказівки до виконання практичних робіт для здобувачів першого (бакалаврського) рівня вищої освіти денної та заочної форми навчання спеціальностей 187 «Деревообробні та меблеві технології», 205 «Лісове господарство», 206 «Садово-паркове господарство» / укладачі: А.О. Сєдов, І.І. Садовий; ДБТУ. – Харків: 2024. – 38 с.

Методичні вказівки до виконання практичних робіт з дисциплін «ГІС у лісовому господарстві» та «ГІС в садово-парковому господарстві» містять опис, структуру та методику виконання практичних робіт для денної та заочної форм навчання здобувачів першого (бакалаврського) рівня вищої освіти денної та заочної форми навчання спеціальностей 187 «Деревообробні та меблеві технології», 205 «Лісове господарство», 206 «Садово-паркове господарство».

#### УДК 528.85(072)

#### Відповідальний за випуск:

© Сєдов А.О., Садовий І.І., 2024

© ДБТУ, 2024

ВСТУП

Призначення методичних вказівок – надати здобувачам комплексні знання про сучасні методи і технології використання геоінформаційних систем у лісовому та садово-парковому господарствах.

Завдання курсу – формування в майбутніх фахівців теоретичних знань і практичних навичок використання ГІС у виробництві з метою одержання інформації, необхідної для прийняття рішень щодо оцінки стану та використання лісових ресурсів та об'єктів садово-паркового господарства.

Метою практичних робіт є формування у здобувачів професійних навичок з основ застосування сучасних комп'ютерних та геоінформаційних технологій у лісовому та садово-парковому господарствах.

Після закінчення курсу здобувачі повинні знати: основи сучасних технологій збирання, обробки й аналізу даних; базові поняття геоінформаційних технологій, методів дистанційного зондування i статистичного аналізу; можливості використання новітніх технологій у лісовому та садово-парковому господарствах.

Здобувачі повинні вміти: вільно володіти технічними основами роботи з ГІС; редагувати атрибутивні та просторові дані; створювати просторові вибірки даних за певними критеріями; виконувати основні види просторового аналізу даних; будувати картографічні матеріали для вирішення завдань у лісовому та садово-парковому господарствах. Здобувачі повинен продемонструвати вміння самостійно працювати і застосовувати на практиці теоретичні знання, здобуті під час вивчення дисципліни.

Практичні роботи з курсу здобувачі виконують із застосуванням сучасного комп'ютерного обладнання за допомогою ГІС-програм, дозволених для вільного використання з навчальною метою.

#### ВИКОНАННЯ ПРАКТИЧНИХ РОБІТ

Робота виконується на ПК типу IBM під OS Windows 7 і вище. Більшість програмного забезпечення сумісна саме з означеною операційною системою. Стабільна робота інструментальних засобів в інших операційних системах не гарантується.

Практичні роботи рекомендуємо оформлювати у безкоштовному текстовому редакторі типу OpenOffice Writer, LibreOffice тощо в форматі \*.doc.

Для перевірки робота здається у роздрукованому вигляді на аркушах паперу формату A4 (допускається чорно-білий друк) та пересилається в електронному форматі на електронну пошту викладача. При цьому розмір файлу не повинен перевищувати 20 мб.

Умови форматування тексту звіту у текстовому редакторі:

поля: зверху – 2 см, знизу – 2 см, зліва – 2 см, з правого боку – 1 см; шрифт – Times New Roman 14 (в таблицях допускається розмір шрифту не менше 8);

міжрядковий інтервал – полуторний;

вирівнювання загального тексту по ширині всієї сторінки зі стандартним абзацним відступом 1,25.

Рисунки, що вставляються (імпортуються в текст) як ілюстрації до тексту звіту слід попередньо зберігати у форматі \*.jpeg (чи його різновидах).

Використані джерела інформації оформлюються згідно вимог ДСТУ ГОСТ 7.1:2006 «Бібліографічний запис, бібліографічний опис. Загальні вимоги та правила складання».

Всі виконані роботи є обов'язковими до здачі, але оцінюються позитивно тільки ті, що здані вчасно у зазначений викладачем термін.

**Мета роботи:** ознайомлення з QGIS, практичне вивчення способів надання інформації в ГІС, отримання навичок групування необхідної інформації в «Проєкт».

Для запуску програми натисніть клавішу «Пуск» у рядку задач Windows, оберіть опцію «Всі програми». Вкажіть на QGIS. Оберіть QGIS Desktop №№№

Після завантаження програмного продукту для можливості виконання вимірювальних функцій, слід обрати картографічну проекцію. У головному меню необхідно вибрати «Project» («Проект») і, натиснувши ліву клавішу миші, обрати «Properties» («Властивості»). Далі у вкладці «CRS» («Система координат») потрібно в полі «Filter» («Фільтр») ввести «3857», а потім натиснути «WGS 84 / Pseudo-Mercator». Підтверджуємо дію клавішею «Аррlу» («Застосувати»).

| <b>Q</b> Project Properties — CR | 22                                                                                                    | ×                    |
|----------------------------------|----------------------------------------------------------------------------------------------------|----------------------|
| Q                                | Project Coordinate Reference System (CRS)                                                                                                    |                      |
| 🔀 General                        | No CRS (or unknown/non-Earth projection)                                                                                                    |                      |
| 🃝 Metadata                       | Filter 3857                                                                                                    | ×                    |
| View Settings                    | Recently Used Coordinate Reference Systems                                                                                                    |                      |
| view Settings                    | Coordinate Reference System                                                                                                    | Authority ID         |
| 💮 CRS                            | WGS 84 / Pseudo-Mercator                                                                                                    | EPSG:3857            |
| Transformations                  |                                                                                                    |                      |
| 😻 Default Styles                 |                                                                                                    |                      |
| Data Sources                     |                                                                                                    |                      |
| Relations                        |                                                                                                    |                      |
| E Variables                      | Predefined Coordinate Reference Systems                                                                                                    | Hide deprecated CRSs |
| 🛱 Marana                         | Coordinate Reference System                                                                                                    | Authority ID         |
|                                  | Lambert Conformal Conic                                                                                                    |                      |
| ⊒≝_ QGIS Server                  | NAD_1983_HARN_Adj_WI_Marquette_Meters                                                                                                    | ESRI: 103857         |
| Temporal                         | Mercator                                                                                                    | 5000 D057            |
|                                  | WGS 84 / Pseudo-Mercator                                                                                                    | EPSG:3857            |
|                                  |                                                                                                    |                      |
|                                  | WGS 84 / Pseudo-Mercator<br>Properties<br>• Units: meters<br>• Dynamic (relies on a datum which is not plate-<br>fixed)<br>• Celestial body: Earth<br>• Based on <i>World Geodetic System 1984 ensemble</i><br>(BPSG:6325), which has a limited accuracy of at<br>best 2 meters.<br>• Method: Mercator |                      |
|                                  |                                                                                                    | OK Cancel Apply Help |

Далі в головному меню обираємо «Layer» – «Add Layer» – «Add Vector Layer» («Шар» – «Додати шар» – «Додати векторний шар»), обираємо команду «Browser» («Браузер») і у вікні, що з'явиться слід обрати персональну папку, у якій зберігаються ваші дані.

Відкрийте файл «Аrea». З'явиться карта України з межами областей.

Відкрийте файл «City». З'являться обласні центри.

Відкрийте файл «District». З'являться межі районів.

Відкрийте файл «Town». З'являться населені пункти.

Відкрийте файл «Rway». На карті з'являться найбільші залізничні дороги.

Відкрийте файл «Way». З'являться автомобільні магістралі.

У головному меню оберіть «View» – «Panel» – «Layers» («Вид» – «Панелі» – «Шари»). На прикладі даних цих файлів ознайомтесь із таблицею змісту «Layers Panel» («Шари») QGIS. «Layers Panel» дає змогу включати і відключати зображення шарів на екрані.

Щоб відобразити шар, поставте відмітку у віконці поряд з ім'ям шару. Щоб відключити шар, приберіть відмітку.

Відключіть шари «Town», «Rway», «Way».

Перемістіть шар «Area» угору. Що відбулося з іншими шарами? Перемістіть угору шари «District» та «Сіту». Що змінилося на екрані? Чому?

Розташуйте файли в такому порядку: угорі – «City», далі «District», унизу – «Area».

Цей приклад показує, що розташування шарів відіграє важливу роль і довільним, шари не може бути алже верхні закривають нижні.

Ознайомтеся з панелями «Attributes Toolbar» («Панель інструментів») та «Map Navigation Toolbar» («Панель навігації»), яка дозволяє переміщуватися по карті і знаходити об'єкти на карті.

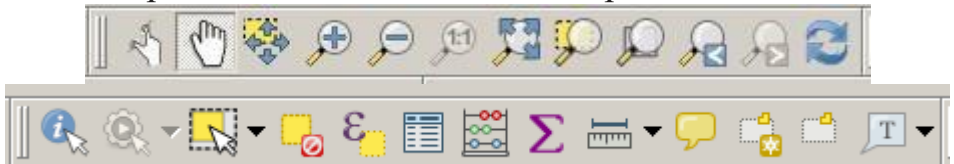

Потримайте курсор миші над кожним інструментом (без натиснення) і ви побачите опис дії кожного з них.

Детальніше про інструменти:

Збільшити масштаб до обраного регіону. Виберіть регіон,

натискаючи ліву клавішу миші, і, не відпускаючи клавіші, тягніть.

Збільшення регіону відбудеться автоматично після відпускання лівої клавіші миші.

Зменшити масштаб до обраного регіону.

Наблизити (збільшити) центр зображення з фіксованим коефіцієнтом (збільшити масштаб).

Перетягнути карту. Натисніть ліву клавішу миші та перетягніть карту.

ГОВНИЙ ЕКСТЕНТ. Натискання цієї клавіші приводить до того, що прорисовується поточне зображення карти з таким розрахунком, щоб «увійшли» всі шари, тобто щоб побачити всі шари Проєкту на одному екрані.

И Попередній екстент. Повертає на попередній екстент, тобто дозволяє повернутися назад після операцій збільшення/зменшення екстенту.

Наступний екстент.

Вибрати об'єкти. Цей інструмент вибирає (виділяє) об'єкти під курсором, у всіх шарах поточного Проєкту.

Ідентифікація та виведення інформації про об'єкт. Цей інструмент дає змогу вказати об'єкт у поточному шарі й отримати інформацію про нього.

Статистична сума за різними критеріями (атрибутами в таблиці, прокладеним шляхом, геокодованими даними та ін.).

Вимірювання відстаней між об'єктами.

Вибір об'єктів за допомогою виразу (Select features using an expression)

Завдання 1. Підпишіть назви населених пунктів. У таблиці змісту необхідно виділити шар « City», натиснути праву клавішу миші та обрати пункт «Show labels» («Показати підписи»). Повторити ці дії для шару «Town». Відключити підписи населених пунктів, залишивши підписаними лише обласні центри України.

Завдання 2.3а допомогою клавіші виміряйте відстань між містами. Для того, щоб завершити лінію, двічі натисніть ліву клавішу миші. Запишіть результати вимірів.

Завдання 3. Створення «Проєкту». За допомогою опцій «Project / Save As...» («Проект/Зберегти як...») збережіть ваші дані як «Проєкт 1». Цей файл матиме розширення \*.qgs.

Документ карти містить не самі дані, а посилання на дані разом з інформацією про те, як їх слід відображати. У ньому також зберігається інша інформація про карту, наприклад, її розмір та елементи, які вона включає (заголовок, масштабна лінійка і т. ін.).

Перевага використання « Проєкту» в тому, що зберігається список відкритих таблиць і вікон, а також дані про їх розташування на екрані в тій послідовності, яку вони мали в процесі попереднього сеансу роботи. Будь-які відкриті раніше таблиці (у т.ч. тимчасові) і вікна можуть бути завантажені знову, якщо відкрити « Проєкт».

УВАГА! Завжди записуйте ім'я вашого « Проєкту» й місце його збереження на комп'ютері. Створені дані будуть необхідні під час виконання подальшої роботи.

Закрийте програму QGIS. Відкрийте її знову, при цьому виберіть опцію «Project / Open» («Проект/Відкрити»). Оберіть тип файлів « Проєкт» (Документ QGIS). Знайдіть збережений вами Проєкт і відкрийте його. З'явиться створений вами Проєкт у тому самому вигляді, у якому ви його зберегли.

Як бачимо, одна з переваг використання « Проєкту» полягає в тому, що однією операцією реалізується кілька операцій, які довелося б виконувати при індивідуальній роботі з таблицями.

Завдання 4. Отримання атрибутивної інформації про об'єкт. Знайдіть на карті певну область України (область задає викладач). Для цього зробіть видимим тільки шар «Area» і за допомогою клавіші отримайте інформацію про кількість районів в області (OF\_REGION) та кількість її населення (POPULATION). Запишіть цю інформацію.

Завдання 5. Автоматичний пошук населеного пункту. Перед виконанням вправи відмасштабуйте зображення так, щоб на екрані містилася вся карта України. Оберіть файл, у якому буде проходити автоматичний пошук. Оскільки ваше завдання – пошук міста, ви підсвічуєте шар «Town»

Оберіть команду «Select features using an expression» («Вибір об'єктів за допомогою виразу»). Натисніть «+» біля «Fields and Values» («Поля та значення»). Оберіть поле, у якому буде проходити автоматичний пошук, Використовуючи символ «=» потім в лапках введіть назву населеного пункту (задає викладач), наприклад, «'Люботин'».

| Expression       Function Editor         Image: State and Time <ul> <li>Aggregates</li> <li>Arrays</li> <li>Color</li> <li>Conditionals</li> <li>Conversions</li> <li>Date and Time</li> <li>Fields and Values</li> <li>NULL</li> <li>NULL</li> <li>Supporte</li> <li>Files and Paths</li> <li>Files and Paths</li> <li>Geometry</li> <li>Maps</li> <li>Maps</li> </ul> <ul> <li>Maps</li> <li>Maps</li> </ul> <ul> <li>Maps</li> <li>Maps</li> </ul> <ul> <li>Maps</li> <li>Maps</li> </ul> <ul> <li>Maps</li> <li>Maps</li> <li>Maps</li> </ul> <ul> <li>Maps</li> <li>Maps</li> </ul> <ul> <li>Maps</li> </ul> <ul> <li>Maps</li> <li>Maps</li> <li>Maps</li> </ul> <ul> <li>Maps</li> <li>Maps</li> </ul> <ul> <li>Maps</li> </ul> <ul> <li>Maps</li> <li>Maps</li> <li>Maps</li> </ul> <ul> <li>Maps</li> <li>Maps</li> </ul> <ul> <li>Maps</li> <li>Maps</li> </ul> <ul> <li>Maps</li> <li>Maps</li> </ul> <ul> <li>Maplanand maps</li> <li>Maps</li> <l< th=""><th></th></l<></ul> |                                                                                                    |
|----------------------------------------------------------------------------------------------------|----------------------------------------------------------------------------------------------------|
| Coperators     Values     Operators     Values     Operators     Asters     Ail     Values     Ail     Values     Ail     Values     Ail     Values     Ail     Values     Ail     Values     Ail     Values     Ail     Values     Ail     Values     Ail                                                                                                    | Id<br>ck to add field name to expression<br>: on field name to open context<br>sle value loading options.<br>eld values from WFS layers isn't<br>, before the layer is actually<br>e, when building queries.<br>Search<br>nique 10 Samples |
| Preview: 0                                                                                                    |                                                                                                    |

9

Оберіть опцію «Select» (Вибрати об'єкт). Що відбулося? Оберіть опцію «Zoom to Selection» («Збільшити до вибраних об'єктів») . Що відбулося цього разу?

За допомогою автоматичного пошуку знайдіть такі міста: Луцьк, Чернігів, Чернівці, Кривий Ріг, Лебедин.

Знайдіть на електронній карті України населений пункт, у якому ви проживаєте. За допомогою інструментів «Долонька» й «Лупа» зорієнтуйте електронну карту таким чином, щоб у центрі екрана був ваш населений пункт. Збережіть «Проєкт» під новим іменем.

Завдання 6. Змінити забарвлення областей України відповідно до кількості населення.

1. Для цього виділіть файл «Area» і натисніть праву клавішу миші. Оберіть опцію «Properties» («Властивості»), а в ній – вкладку «Style» («Symbology»/«Символіка»).

2. Далі оберіть метод розфарбування карти – «Categorized» («Категоріальний»). У графі «Column» («Value»/ «Значення») оберіть «Population», та натисніть клавішу «Classify» («Класифікувати»). Колір області

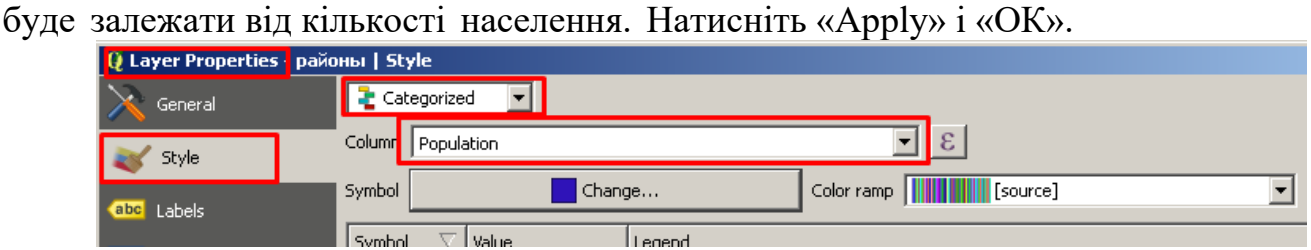

3. Підпишіть області. Для цього виділіть файл «Area», натисніть праву клавішу миші та оберіть опцію «Show Labels».

4. Проаналізуйте одержану карту і зробіть висновки про просторовий розподіл населення в країні. Чим викликана демографічна просторова неоднорідність? Збережіть відкриті файли як Проєкт під назвою «Демографія».

Сформулюйте висновки стосовно виконаної роботи. Оформіть лабораторну роботу в паперовому вигляді.

### Практична робота №2 РЕДАГУВАННЯ ТАБЛИЧНИХ ДАНИХ В QGIS

**Мета роботи:** Навчитися редагувати дані в QGIS – додавати, змінюватиівилучатиінформаціюзелектроннихтаблиць.

Завдання 1. Додати інформацію про площу лісів у файл «Area».

1. Виділіть шар «Area» і натисніть праву клавішу миші. Оберіть опцію

«Open Attribute Table» («Відкрити таблицю атрибутів») Ш. Відкривається таблиця атрибутивних даних вашого файлу.

2. Додайте до таблиці нову колонку. Активуйте панель «Редактор» для цього натисніть клавішу у верхньому лівому куті вікна таблиці «Toggle editing mode» («Режим редагування») або комбінацією клавіш Ctrl+E, oберіть «New column» («Нове поле») або комбінацією клавіш Ctrl+W. У графі «Name» («Ім'я») напишіть назву колонки відповідно до типу даних (наприклад, «Площа лісів»), які вам видано. У рядку «Туре» («Тип») оберіть «Decimal number (real)» («Десяткове число (real)»), у графі «Lenght» («Довжина») – число 20, у графі «Precision» («Точність») – 4. Натисніть «OK».

| 🔇 Додати поле  | e                        | ×  |  |
|----------------|--------------------------|----|--|
| <u>I'</u> мя   | Пл.Лісів                 |    |  |
| Коментар       | Площа лісів              |    |  |
| Тип            | Десяткове число (real) 🔹 |    |  |
| Тип провайдера | double                   |    |  |
| Довжина        | 20 🛛                     | ÷  |  |
| Точність       | 4                        | \$ |  |
|                | ОК Скасува               | ти |  |

Введіть отримані дані у відповідні поля.

3. Побудуйте картодіаграму для аналізу введених даних. Оберіть опцію «Properties» («Властивості») – «Style» («Symbology»/«Символіка») – «Graduated» («Градуйований знак»). У рядку «Value» («Значення») оберіть назву необхідної колонки та натисніть «Classify» («Класифікувати»). Натисніть «Apply» («Застосувати»). Проаналізуйте отриману картограму.

Завдання 2. Розрахунок площ областей в тис.га.

1. Додайте до файлу «Area» нову колонку «area\_calc» (див. пункти 1–2 попереднього завдання).

2. Натисніть вгорі Калькулятор поля <sup>[1]</sup> «Open field calculator» («Калькулятор відкритого поля») або комбінацією клавіш Ctrl+I, поставте позначку в полі «Update existing field» («Оновити існуюче поле»), знайдіть нижче створену колонку «area\_calc». Оберіть опцію «Geometry/\$area» («Геометрія/\$area»). За замовчуванням програма вираховує площу в м<sup>2</sup>, для перерахунку площі в тис.га потрібно ввести формулу \$area/10000000.

| 🔇 Area — Field Calculator                              |                                                                                                    |                |
|--------------------------------------------------------|----------------------------------------------------------------------------------------------------|----------------|
| Оновити лише 0 вибраних об'ектів<br>Створити нове поле | Оновити існуюче поле                                                                                                 |                |
| Створити віртуальне поле                               |                                                                                                    |                |
| Ім'я вихідного поля                                    |                                                                                                    |                |
| Тип вихідного поля Ціле число (integer)                | v I.2 area_calc                                                                                                    |                |
| Довжина вихідного поля 10 🗘 Точність 3                 | •                                                                                                    |                |
| Вираз Редактор функцій                                 |                                                                                                    |                |
| D 🛢 📝 🏛 🕹 ᆂ                                            | Q. Пошук                                                                                                    | ф              |
| \$area / 10000000                                      | row_number     Arperanu     Arperanu     FeoMerpia     angle_at_vertex     Sarea     azimuth     boundary     bounds | Ci<br>Sa<br>Di |

11

3. Натисніть «ОК».

Завдання 3. Розрахунок показника лісистості областей.

1. Додайте до файлу «Area» нову колонку «Forestry» («Лісистість»).

2. Натисніть праву клавішу миші на створену колонку. Оберіть опцію

Калькулятор поля Open field calculator» («Калькулятор відкритого поля») або комбінацією клавіш Ctrl+I. Поставте позначку в полі «Update existing field» («Оновити існуюче поле»), знайдіть нижче створену колонку «Forestry» («Лісистість»).. Оберіть опцію «Fields and Values» («Поля та значення»)

3. У нижньому вікні наберіть таку формулу: "Площа лісів"/ "area calc" \* 100. Натисніть «ОК».

| Оновити лише 0 вибраних об'ектів        |                                                                                    |
|-----------------------------------------|------------------------------------------------------------------------------------|
| Створити нове поле                      | ✓ Оновити існуюче поле                                                             |
| Створити віртуальне поле                |                                                                                    |
| Ім'я вихідного поля                     |                                                                                    |
| Тип вихідного поля Ціле число (integer) | 1.2 Лісистість                                                                     |
| Довжина вихідного поля 10 🗣 Точність 3  |                                                                                    |
|                                         |                                                                                    |
| Вираз Редактор функцій                  |                                                                                    |
|                                         | Q. Пошук Показати значен                                                           |
| <u>"Пл. лісів" / "area calc" *100</u>   | ▶ Змінні                                                                           |
| Marca_care roo                          | Карти                                                                              |
|                                         | Колір                                                                              |
|                                         | Конверсії                                                                          |
|                                         | Математичні                                                                        |
|                                         | <ul> <li>Нечіткі відповідності</li> </ul>                                          |
|                                         | <ul> <li>Оператори</li> </ul>                                                      |
|                                         | <ul> <li>Останній (fieldcalc)</li> </ul>                                           |
|                                         | <ul> <li>Поля та значення</li> </ul>                                               |
|                                         | NULL                                                                               |
|                                         | 123 ID                                                                             |
|                                         | 123 ID                                                                             |
|                                         | 123 ID<br>abc AREA                                                                 |
|                                         | 123 ID<br>abc AREA<br>abc CENTRE                                                   |
|                                         | 123 ID<br>abc AREA<br>abc CENTRE<br>123 OF_REGION                                  |
|                                         | 123 ID<br>abc AREA<br>abc CENTRE<br>123 OF REGION<br>1.2 POPULATION                |
| = + - / * ^    ( ) '\n'                 | 123 ID<br>abc AREA<br>abc CENTRE<br>123 OF_REGION<br>1.2 POPULATION<br>1.2 IDAicia |

4. Змініть забарвлення областей відповідно до лісистості.

5. Проаналізуйте одержану карту і зробіть висновки. Збережіть відкриті файли як проєкт під назвою «Лісистість».

Сформулюйте висновки стосовно виконаної роботи. Оформіть лабораторну роботу в паперовому вигляді.

**УВАГА!** Якщо ви створили поле з помилкою в назві, параметрах її завдання тощо, ви можете видалити поле за допомогою кнопки «Delete column» («Видалити поле») . Після натискання на кнопку, у вікні, що з'явиться оберіть поля, які хочете видалити та натисніть «ОК».

| ц 💽 Видалити поля | ×   |
|-------------------|-----|
| ID ID             |     |
| B AREA            |     |
| CENTRE            |     |
| OF_REGION         |     |
|                   |     |
| 🋅 Пл. лі          |     |
| area_calc         |     |
| с 📰 Лісистість    |     |
| -0                |     |
|                   |     |
| И ОК Скасув       | ати |

## Практична робота №3 ФОРМУВАННЯ БАЗИ ГЕОДАНИХ ОБЛАСТІ

Мета роботи: виділити із загальної бази геоданих всю інформацію (картографічну атрибутивну), ЩО стосується конкретної області. й Результатом роботи буде створення бази геоданих певної для адміністративної області України.

Відкрийте шари «Area», «City», «District», «Town», «Rway», «Way». Збережіть Проєкт під новим ім'ям, наприклад: «База даних області».

Перед початком виконання поставлених завдань в даній роботі необхідно провести певні налаштування. Для цього перейдіть в головному меню в «Settings» – «Options» – «Processing» – «General» («Налаштування» – «Параметри» – «Обробка» – «Загальне») і в рядку «Invalid features filtering» («Некоректні фільтрації об'єктів») оберіть «Do not filter» («Не фільтрувати»).

Завдання 1. Створення маски.

1. Вимкніть видимість для всіх шарів, крім «Аrea».

2. Користуючись ярликом (Вибрати об'єкти), виділіть свою область.

| - | ſ | 7  | Ş | • |  |
|---|---|----|---|---|--|
|   |   | ~~ | 2 |   |  |

3. Виділіть файл «Area» і натисніть на нього правою клавішею миші. З'явиться наступне вікно, де необхідно обрати «Export» – «Save Selected Features As…» («Експорт» – «Зберегти вибрані об'єкти як…»).

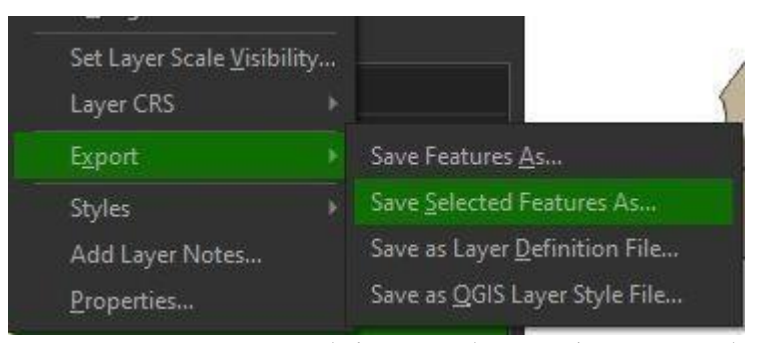

4. У вікні, що з'явилось необхідно обрати формат збереження нового шару – «ESRI Shapefile», вказати ім'я файлу – назва вашої області, обрати місце збереження нового шару, обрати систему координат. Поставте відмітку навпроти «Save only selected features» («Зберегти тільки вибрані об'єкти»). Після заповнення всіх необхідних полів натискаємо «ОК». В «Таблиці змісту» (вікно ліворуч) додасться ще один шар, який містить лише виділену вами область. Маску створено.

| Q Save Vector Layer as                                                                                                    |                       | ×              |
|----------------------------------------------------------------------------------------------------|-----------------------|----------------|
| Format ESRI Shapefile                                                                                                    |                       |                |
| File name                                                                                                    |                       |                |
| Layer name                                                                                                    |                       |                |
| CRS Albers                                                                                                    |                       | • 🎨            |
| Encoding<br>Save only selected features<br>Select tields to export and their e                                                                                                    | UTF-8                 |                |
| Persist layer metadata                                                                                                    |                       |                |
| Geometry     Geometry     Geometry |                       |                |
| Geometry type                                                                                                    |                       |                |
| Force multi-type                                                                                                    |                       |                |
| Include z-dimension                                                                                                    |                       |                |
| Extent (current: none)                                                                                                    |                       |                |
|                                                                                                    |                       |                |
| RESIZE NO                                                                                                    |                       |                |
| SHPT                                                                                                    |                       |                |
| ▷ Custom Options                                                                                                    |                       |                |
|                                                                                                    | Add saved file to map | OK Cancel Help |

Завдання 2. «Вирізання» даних по масці.

1. Користуючись кнопкою . , зробіть створену маску активною – її контур повинен виділитися. Видимість усіх інших шарів бажано відключити.

2. В головному меню «Vector» – «Geoprocessing Tools» – «Clip...» («Вектор» – «Інструменти геообробки» – «Обрізка»).

3.3'явиться меню команди вирізання.

У верхньому рядку «Input layer» («Вхідний шар») вкажіть шар, який необхідно обрізати по масці. Наприклад, «Сіту».

У другому рядку «Overlay layer» («Шар накладання») виберіть шар маски, по якій буде виконуватись обрізання, тобто шар області.

У третьому рядку в кажіть шлях та ім'я для збереження файлу, який буде створено. Натисніть «Run» («Виконати»). У « Layers Panel» ( таблиці змісту) додасться новий шар – обласний центр в окремому файлі.

4. За описаним вище алгоритмом виділіть і збережіть в окремих файлах інформацію про задану область з усієї решти шарів.

Завдання 3. Оформлення карти для друку.

QGIS дозволяє легко додавати до карти заголовки, легенду, стрілки напряму на північ і масштабні лінійки тощо.

1. Для початку сформуйте візуальний макет карти області, яку ви хочете роздрукувати. Для цього в головному меню «Project» («Проект») оберіть «New Print Layout» («Створити макет друку») або застосуйте комбінацію клавіш Ctrl+P

2. У вікні «Create Print Layout» («Створення макета») вкажіть назву карти (наприклад, Харківська область). Натисніть «ОК»

| <b>Q</b> Create Print Layout                                            | >                           | × |
|-------------------------------------------------------------------------|-----------------------------|---|
| Enter a unique print layout title<br>(a title will be automatically ger | e<br>nerated if left empty) |   |
|                                                                         | OK Cancel Help              |   |

3. З'явитися панель інструментів «Компонування» і відображення карти зміниться, показуючи сторінку компонування, з лінійками уздовж кожної сторони.

| <b>Q</b> 1                                |                                              |
|-------------------------------------------|----------------------------------------------|
| Composer Edit View Layout Atlas Settings  |                                              |
| 🗄 🕞 🔍 🗁 🛃 🖶 🗞 🧏 🖘                         | 🕈 🛛 🞵 🗩 🗩 🎜 🖉 🖸 🖓 🗛 🧁 💭 🛸                    |
|                                           | Items Command history                        |
|                                           | Command history ×                            |
| E CO                                      | <pre><mpty></mpty></pre>                     |
|                                           | Scale bar added                              |
|                                           | Map added                                    |
|                                           | Composition Item properties Atlas generation |
| [6]                                       | Composition ×                                |
|                                           | Rade size                                    |
|                                           |                                              |
| T                                         | Presets A4 (210x297 mm) 🔽 🖶                  |
|                                           | Wädth 207.00                                 |
|                                           | · · · ·                                      |
| -                                         | Height 210,00 🛨 🚭 🗐                          |
|                                           | Units                                        |
|                                           |                                              |
| P 09-                                     | Orientation Landscape                        |
|                                           |                                              |
|                                           | Resize page to content                       |
|                                           | Top margin (mm) 0,00                         |
|                                           |                                              |
| 8                                         |                                              |
|                                           | Bottom 0.00 -                                |
| x: 223.635 mm y: 29.0175 mm page: 1 52.9% |                                              |

Спочатку необхідно курсором миші натиснути ліву клавішу миші, та у меню справа «Items Properties» («Властивості елемента») Обрати необхідний формат аркушу, на якому буде друкуватись майбутня карта та його орієнтування (книжне/альбомне).

| em Properties    | Guides                                                    |                                                                                            |                                                            |
|------------------|-----------------------------------------------------------|--------------------------------------------------------------------------------------------|------------------------------------------------------------|
| 25               |                                                           |                                                                                            | 0 🗙                                                        |
|                  |                                                           |                                                                                            |                                                            |
| A4               |                                                           |                                                                                            | •                                                          |
| Landscape        |                                                           |                                                                                            | •                                                          |
| 297,000          |                                                           | ¢ (=,                                                                                      |                                                            |
| 210,000          |                                                           | ¢ (=,                                                                                      |                                                            |
| age from exports | s (E,                                                     |                                                                                            |                                                            |
|                  |                                                           |                                                                                            | ×                                                          |
|                  | A4<br>Landscape<br>297,000<br>210,000<br>age from exports | em Properties Guides<br>es<br>A4<br>Landscape<br>297,000<br>210,000<br>age from exports (, | A4<br>Landscape<br>297,000<br>210,000<br>Cage from exports |

Обрати **G** «Add new map» («Додати карту»). Та затиснувши ліву кнопку миші викресліть прямокутне поле де буде розміщено вашу карту.

4. У 🖾 «Моve item content» («Перемістити вміст елемента») виділіть вашу область, використовуйте скролл на комп'ютерній мишці для збільшення та зменшення, а при натисканні клавіші «Ctrl», масштаб карти буде зменшуватись/збільшуватись з меншим кроком. Ваша область має зайняти весь екран. Натисніть 🕥 «Pan Composer» («Долонька»).

5. Виберіть 🗔 «Add new label» («Додати підпис»). У віконці «Item properties» («Основні властивості»), що з'явилося, наберіть назву вашої карти, наприклад, «Карта Харківської області».

6. У вікні «Item properties» в нижній частині вікна натисніть на стрілку вниз біля віконця «Font...» («Шрифт») та виберіть розмір «36».

7. Натисніть на заголовок і перетягніть його в центр у верхній частині карти.

8. Додамо до карти легенду. Натисніть **Бо** «Add new legend» («Додати легенду»). Вкажіть де розташувати легенду.

| Composition Item properties Atlas generation                    | Composition<br>Item properties | Item properties | Atlas generation |
|-----------------------------------------------------------------|--------------------------------|-----------------|------------------|
| Item properties Label Main properties Карта Харківської області | Legend<br>Auto up              | date            |                  |
| Render as HTML                                                  |                                |                 |                  |
| Font color                                                      |                                |                 | <u>/Σ</u>        |

9. За замовчуванням QGIS масштабує легенду, щоб розмістити її на сторінці, і включає в неї всі шари карти, які відображаються в цей момент. Натисніть «Item properties» («Властивості елемента») і за допомогою інструментів

10. Перетягніть легенду в лівий нижній кут карти.

11. У меню оберіть Азаказівник «Add North arrow» («Додати вказівник півночі»). З'явиться вікно вибору стрілки півночі.

12. Перетягніть стрілку так, щоб вона розташовувалася у верхньому правому куті аркуша карти.

13. Додайте масштабну лінійку, користуючись меню 🚾 «Add new scale bar» («Додати масштабну лінійку»). Виберіть будь-який варіант відображення масштабної лінійки, а потім «OK».

14. Перетягніть масштабну лінійку в нижню частину карти.

15. Виберіть карту і в викладці «Item properties» – «Frame» («Властивості елемента» – «Рамка») поставте відмітку та оберіть необхідні параметри.

| Comp       | oositio         | on Item properties Atlas generation |        |  |  |  |
|------------|-----------------|-------------------------------------|--------|--|--|--|
| Item pr    | opert           | ties                                |        |  |  |  |
| Map (      | )               |                                     |        |  |  |  |
| <u> </u> ▼ | Posit           | ion and size                        |        |  |  |  |
| Pa         | ge              | 1                                   | *<br>* |  |  |  |
| ×          |                 | 147,500 mm                          |        |  |  |  |
| Y          |                 | 104,500 mm                          |        |  |  |  |
| Wi         | dth             | 285,000 mm 🗄 🖶                      |        |  |  |  |
| He         | ight            | 192,000 mm                          |        |  |  |  |
| Re         | Reference point |                                     |        |  |  |  |
|            | Rota            | tion                                |        |  |  |  |
| <b>v</b> 1 | ▼ 🔽 Frame       |                                     |        |  |  |  |
| Fra        | ame c           |                                     |        |  |  |  |
| Th         | ickne:          | ss 3,00 mm                          | *      |  |  |  |
| Joi        | in sty          | le 🕅 Miter                          | •      |  |  |  |

16. Підпишіть вашу карту: «Виконав: студент ...». Для цього

натисніть на віконце . «Add new label» («Додати підпис»).

17. Підведіть курсор до нижньої частини вашої карти і натисніть ліву клавішу миші.

18. У текстовому полі, яке з'явилося, наберіть «Виконав: студент ...» і натисніть «Enter». Навколо тексту з'явиться чорна пунктирна лінія, яка вказує, що в цей момент текст вибрано. Ви можете перемістити його в інше місце, натиснувши на нього клавішею миші та перетягнувши, утримуючи кнопку натиснутою.

19. Коли текст буде в потрібному місці, відпустіть клавішу миші. Коли ви закінчите розміщення тексту, натисніть ліву клавішу миші за межами прямокутника, щоб зняти вибір з тексту.

Завдання 4. Друк карти. Отже, ваша перша карта готова. Якщо до вашого комп'ютера підключено принтер, ви можете її роздрукувати.

За відсутності підключеного принтера необхідно зберегти карту для подальшого друку. Для цього в меню «Layout» («Макет») виберіть «Export as Image...» («Експортувати як зображення»). У вікні що з'явилося виберіть місце збереження карти, укажіть ім'я файлу, який зберігаєте, у рядку «Тип файлу» виберіть «JPEG».

Сформулюйте висновки стосовно виконаної роботи. Оформіть лабораторну роботу в паперовому вигляді, роздрукуйте створену вами карту.

#### Практична робота №4 ПІДКЛЮЧЕННЯ ЗОВНІШНІХ БАЗ ДАНИХ І АНАЛІЗ ОДЕРЖАНОЇ ІНФОРМАЦІЇ

Сценарій роботи: є текстова таблиця даних (без координатної прив'язки) про стан земельних угідь по всіх районах України. Також є шейпфайл «District», який містить графічну й атрибутивну, географічно прив'язану інформацію про райони України.

**Мета роботи:** навчитися підключати до бази геоданих звичайні табличні дані за певним критерієм.

Обов'язкова умова: текстова таблиця і шейп-файл, до якого ви збираєтеся підключати зовнішню базу даних, повинні мати хоча б одне однакове поле (у нас це назва району).

Завдання 1. Підключення зовнішньої бази даних.

Вихідними даними для виконання даної роботи є текстовий файл з базою даних щодо стану ґрунтового покриву України – ukr\_stat.txt. Тому, для початку роботи з цими даними необхідно конвертувати текстовий файл в таблицю виду «Excel». Для цього на початку замінюємо роздільні знаки в числах з «.» на «,»: відкриваємо файл ukr\_stat.txt, в меню «Правка» – «Замінити» в графі «Що» пишемо «.», в графі «Чим» – «,». Натискаємо кномку «Замінити все», зберігаємо зміни. Далі відкриваємо новий файл «Excel», далі «Файл» – «Відкрити» – відкриваємо ukr\_stat.txt. У вікні, що з'явилось («Майстер текстів (імпорт)») в полі «Формат файлу» обираємо «Windows», натискаємо клавішу «Далі». В наступному діалоговому вікні в графі «Символом-розділювачем є» обираємо «Знак табуляції», натискаємо клавішу «Далі». В наступному діалоговому вікні в графі «Формат даних стовпця» обираємо «Загальний», натискаємо клавішу «Готово». Отриману таблицю зберігаємо в форматі «Книга Excel» з ім'ям файлу ukr\_stat. Збережений файл матиме вигляд «ukr stat.xlsx»

1. Відкрийте шари «Area», «District». Збережіть Проєкт під новим ім'ям, наприклад: «Земельні ресурси».

2. Додайте до Проєкту таблицю ukr\_stat.xlsx.

3. Натисніть на файл ukr\_stat.xlsx правою клавішею миші та виберіть опцію «Open» («Відкрити»). В окремому вікні відкриється текстова таблиця. Вивчіть її. Нам будуть потрібні лише деякі дані з таблиці.

Тепер ваші дані доступні для роботи в ГІС, але поки ще не мають географічної прив'язки.

4. Виберіть шар, до якого збираєтеся приєднувати зовнішню базу даних («District»). Виділіть його і натисніть праву клавішу миші, далі «Properties» / « Joins …» («Властивості» / «Об'єднує») та «Плюсик».

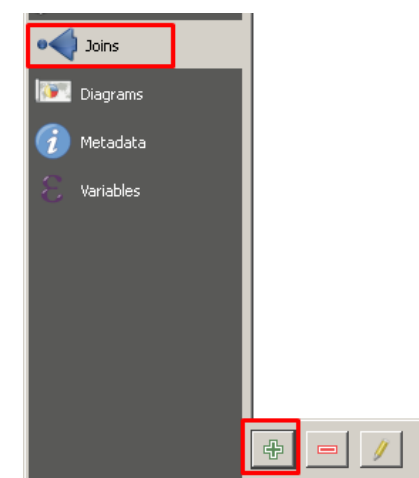

5. З'явиться таке діалогове вікно.

| Q Add Vector Join                                                                                                    |                           |  |  |  |  |
|----------------------------------------------------------------------------------------------------|---------------------------|--|--|--|--|
| Join layer                                                                                                    | 🧮 ukr_stat ukr_stat_Книга |  |  |  |  |
| Join field                                                                                                    |                           |  |  |  |  |
| Target field                                                                                                    | ale: RAJON                |  |  |  |  |
| Cache join layer in memory     Create attribute index on join field     Dynamic form     Editable join layer                    |                           |  |  |  |  |
| ✓ Doined fields                                                                                                    |                           |  |  |  |  |
| obl<br>rajon<br>Erod<br>Erod_slope<br>Av_slope_l<br>Av_slope_a<br>Av_d<br>Shower_los<br>Snow_loss<br>Total_loss<br>Av_h<br>Kreo |                           |  |  |  |  |
| ✓ Custom field <u>n</u> ame prefix                                                                                              |                           |  |  |  |  |
|                                                                                                    |                           |  |  |  |  |
|                                                                                                    |                           |  |  |  |  |
|                                                                                                    | OK Ca                     |  |  |  |  |

В полі «Join layer» («Приєднати шар») обираємо шар інформацію з якого хочемо додати до шару «District», тобто таблицю ukr\_stat.xlsx.

В полі «Join field» («Приєднати поле») обираємо стовпчик по якому відбуватиметься прив'язка інформації з таблиці – «rajon»

В полі «Target field» («Цільове поле») обираємо стовпчик до якого відбуватиметься прив'язка інформації з зовнішньої таблиці – «RAJON»

В полі «Cache join layer memory» ставимо галочку. Так як нам не обов'язково підключати всі доступні поля з таблиці, після активації функції «Joined field» («Додавані поля») відмічаємо поля «Erod», «Erod\_slope», «Shower\_loss», «Snow\_loss», «Total\_loss». Натискаємо «OK».

6. За допомогою клавіш Adentify Features» перевірте, як змінилася інформація по районах перевірте таблицю атрибутів.

Завдання 2. Побудова й аналіз картограми еродованості ґрунтового покриву.

1. Зробіть найпростіший візуальний просторовий аналіз даних.

Побудуйте тематичну карту, що відображає обсяги середньорічного змиву ґрунту. Для цього змініть розфарбування районів України (шар «District») відповідно до параметра «Total Loss» – загальний змив ґрунту від сніготанення і дощів (т/га). Для цього виділить шар «District» в таблиці змісту, натисніть праву клавішу миші оберіть «Properties» («Властивості») – «Style» («Symbology»/«Символіка») – «Graduated» («Градуйований знак»). У рядку «Value» («Значення») оберіть назву необхідної колонки. В полі «Класи» можна змінити кількість інтервальних класів показника. Натисніть «Аррly» («Застосувати»). Проаналізуйте отриману картограму.

2. Проаналізуйте отриману карту. Зробіть висновки, де й чому ерозія грунтів буде більшою.

3. Збережіть Проєкт під назвою «Ерозія загальна».

Завдання 3. Побудова й аналіз стовпчастої картограми впливу різних видів ерозії на ґрунтовий покрив області.

1. Необхідно відкрити вирізані шари районів області з роботи №3.

2. У таблиці змісту виділіть шар який містить інформацію про райони, і за алгоритмом, наведеним у завданні 1 до цієї роботи, виконайте підключення бази даних.

3. У таблиці змісту виділіть шар який містить інформацію про райони, і натисніть праву клавішу миші. Оберіть опцію «Properties» («Властивості»), а в ній вкладку «Diagrams» («Діаграми»).

4. В параметрі «Diagram type» («Тип діаграми») обрати «Histogram» («Гістограма»).

5. Серед доступних атрибутів обрати «Shower\_loss», «Snow\_loss», «Total\_loss».

5. Натисніть «Apply» («Застосувати») і «ОК».

6. Проаналізуйте одержану картограму і зробіть висновки про просторову варіабельність зливової ерозії та ерозії від сніготанення. Чим це можна пояснити?

7. Підготуйте до друку отриману карту (див. завдання 3, 4 практичної роботи №3).

8. Збережіть Проєкт під назвою «Еродованість ґрунтів». Завдання 4. Розрахунок коефіцієнта екологічної стабільності.

1. Згідно з алгоритмом, наведеним у завданні 1 цієї роботи, необхідно підключити таблицю «Україна\_база.xls». Приєднання слід робити за назвами районів.

2. Згідно з алгоритмом, наведеним у завданні 1 практичної роботи №2, додайте до атрибутивної таблиці нову колонку «К<sub>ек.ст.</sub>» (Коефіцієнт екологічної стабільності).

3. Використовуючи «Калькулятор поля» (див. завдання 3 практичної роботи №2) розраховуємо коефіцієнт екологічної стабільності за формулою:

 $K_{\text{ек.ст.}} = (P_{\text{сін.}} + P_{\text{пас.}} + P_{\text{баг.нас.}} + P_{\text{лісосм.}} + P_{\text{ліс.}}) / P_{\text{рілля.}},$ 

де Кек.ст. – коефіцієнт екологічної стабільності,

Рсін. – площа сіножатей,

Р<sub>пас.</sub> – площа пасовищ,

Рбаг.нас. – площа багаторічних насаджень,

Р<sub>лісосм.</sub> – площа лісосмуг,

Рліс. – лісовкриті площі,

Р<sub>рілля.</sub> – площа ріллі.

У вікні 🦾 («Калькулятор поля») «Ореп Field Calculator» вводимо наведену формулу, використовуючи відповідні назви стовпців атрибутивної таблиці.

4. Виріжте по масці вашої області райони з новоствореною атрибутивною таблицею (див. завдання 2 практичної роботи №3).

5. Змініть забарвлення областей України відповідно до значень коефіцієнта екологічної стабільності (див. завдання 6 практичної роботи №1).

6. Підготуйте до друку отриману карту (див. завдання 3, 4 практичної роботи №3).

Сформулюйте висновки стосовно виконаної роботи.

Оформіть лабораторну роботу в паперовому вигляді та роздрукуйте отримані карти: області з інформацією про еродованість ґрунтів; району з даними про коефіцієнти екологічної стабільності.

#### Практична робота №5 ПОБУДОВА ЗАПИТІВ ЗА АТРИБУТИВНОЮ ІНФОРМАЦІЄЮ

**Мета роботи:** навчитися виділяти необхідну інформацію із загальної бази даних, користуючись запитами до таблиць атрибутивних даних.

Відкрийте шари «Area», «City», «Districts», «Town», «Rway».

Завдання 1. Виділіть усі населені пункти України, що мають назву, наприклад, «Семенівка», «Іванівка», «Водяне», «Борова» (за варіантами).

1. У «Layers Panel» («Таблиця змісту») оберіть шар, у якому проводять вибірку «Town».

2. У головному меню виберіть Select features using an expression». Ви побачите таке діалогове вікно.

У ньому цифрами позначено:

1) Запит.

- 2) Вибір поля в поточному шарі.
- 3) Пошук значення вибраного поля.
- 4) Індивідуальні значення вибраного поля.
- 5) Всі чи 10 значень вибраного поля.
- 6) Вибір методу:
- Створити нову вибірку;
- Додати до поточної виборці;
- Видалити з поточної виборці;
- Вибрати з поточної виборці.

3 права вгорі розташована довідка (допомога).

| 😲 Select by expression - Населені пункти                                                                                                    | 2                                                                                                    |
|----------------------------------------------------------------------------------------------------|----------------------------------------------------------------------------------------------------|
| Expression Function Editor                                                                                                    |                                                                                                    |
| <pre>= + - / * ^ II () Search "U_NAME" = 'IBAHIBKA' 1  * Color * Conditionals * Conversions * Custom * Conversions * Custom * Conversions * Custom * Conversions * Custom * Conversions * Custom * Conversions * Custom * Conversions * Custom * Conversions * Custom * Conversions * Conversions * Conv</pre> | group Field<br>Double click to add field name to<br>expression string. Right-Click on field<br>name to open context menu sample<br>value loading options.<br>Notes<br>Values Search 3<br>4<br>5<br>Load values all unique 10 samples |
|                                                                                                    | 6 8 Select ▼ Close                                                                                                    |

3. Зробіть свій запит до бази даних. Для цього у вікні 2 розгорніть поле «Field and Values» («Поля та значення») подвійним натисканням виберіть «U\_NAME» (Назви міст). Результат – у вікні 1 з'явиться «U\_NAME». Виберіть значок «=». Далі у вікні 4 знайдіть і подвійним натисканням виберіть населений пункт, який шукаєте. Натисніть клавішу 6 – «Вибрати об'єкти».

4. Подивіться на карту. На ній жовтим кольором виділено всі населені пункти країни, що мають таку назву.

5. Перейдіть до таблиці атрибутивних даних міст «Open Attribute Table»

(«Відкрити таблицю атрибутів» 🔲 і натисніть на клавішу «Show Selected Features» («Показати вибрані записи»).

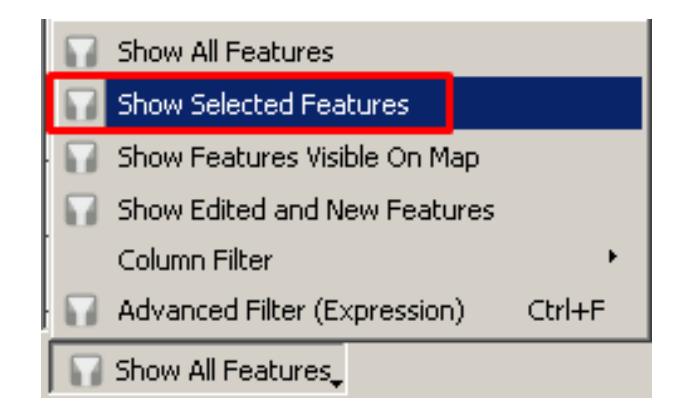

У таблиці відобразяться тільки вибрані згідно з вашим запитом населені пункти. Опустіть курсор униз таблиці, і в полі «Записи» відобразиться кількість цих населених пунктів.

6. Тепер вам потрібно зберегти отриману інформацію окремим шаром у Проєкті. Для цього в «Layers Panel» («Таблиця змісту») виділіть шар «Town» і натисніть праву клавішу миші. Виберіть опції «Export» – «Save Selected Features As...» («Експорт» – «Зберегти вибрані об'єкти як...»)

7. У «Layers Panel» з'явиться новий шар, який містить лише вибрані населені пункти.

8. Збережіть Проєкт під назвою «Запит 1».

Завдання 2. Виділіть усі населені пункти України, що розташовані у вказаному напрямку від заданих координат.

У таблиці атрибутивних даних файлу «Town» містяться тільки назви населених пунктів. Щоб виконати завдання, нам потрібно дізнатися координати всіх населених пунктів.

1. Для цього додамо в таблицю дві порожні колонки (див. завдання 1 практичної роботи № 2) під назвами «Х» і «Ү».

2. Тепер слід розрахувати координати населених пунктів. Натисніть на «Калькулятор поля» . Виберіть опцію «Update existing field» («Оновити існуюче поле»), знайдіть поле «Х».

3. У графі «Geometry» («Геометрія») виберіть «Х», «centroid», «\$geometry». Вираз матиме такий вигляд: «x (centroid( \$geometry ))» Натисніть «ОК».

4. Повторіть операцію для визначення координати Y. Вираз матиме такий вигляд: «y (centroid( \$geometry ))»

5. За допомогою опції «Вибрати за атрибутом» (див. завдання 1) виконайте отримане завдання. Наприклад, щоб виділити всі міста, розташовані на південь від ....( завдання дає викладач), у вікні запиту наберіть: "Y" < 4712345.222 (приклад).

6. За аналогією з попереднім завданням створіть окремий шар з обраними містами і збережіть його.

7. Збережіть Проєкт під назвою «Координати».

| 🔇 Town — Field Calculator                                                                                                    | ×                                                                                                    |
|----------------------------------------------------------------------------------------------------|----------------------------------------------------------------------------------------------------|
| ✓ Оновити лише 3 вибраних об'ектів                                                                                                    |                                                                                                    |
| Створити нове поле<br>Створити нове поле<br>Створити віртуальне поле<br>Ім'я вихідного поля<br>Тип вихідного поля<br>Цле число (integer)<br>Довжина вихідного поля<br>10 Ф Точність 3 Ф<br>Вираз<br>Редактор функцій<br>С<br>х (centroid ( \$geometry ))<br>= + • / * ^    ( ) 'p' | ✓ Оновити існуюче поле         1.2 х         Пошук         Пошук         Гом. питвег         Агрегати         Геометрія         angle_at_vertex         Sarea         area         arimuth         bounds, beight         bounds, beight         bounds, width         buffer         buffer         buffer         buffer         buffer         centroid         close_line         closet point         collect_geometries         combine         contine |
| Об'ект Антонівка 💌 🔄 🕨<br>Попередній перегляд: 123,575874                                                                                                    | convex_hull<br>crosses                                                                                                    |
|                                                                                                    | ОК Скасувати Довідка                                                                                                    |

Завдання 3. Виділіть населені пункти, що знаходяться на відстані 1 км (задає викладач) від залізничних доріг.

У головному меню виберіть «Vector» – « Geoprocessing Tools» – «Buffer(s)» («Вектор» – «Інструменти геообробки» – «Буфер»).

У діалоговому вікні, що з'явилося необхідно задати такі параметри: «Input vector layer» («Вхідний шар») – «Rway»; «Buffer distance» («Відстань») – вказуємо за завданням (1000 м (1 км)); «Output shapefile» («Buffered»/«Вихідний файл») – вказуємо шлях зберігання файлів і назву ......буфер. Натискаємо «Аррly» («Виконати»), «Закрити»

| 😲 Buffer(s)                |      | <u>?</u> × |
|----------------------------|------|------------|
| Input vector layer         |      |            |
| rway                       |      | •          |
| Use only selected features |      |            |
| Segments to approximate    | 5    | -<br>-     |
| Buffer distance            | 1000 |            |
| C Buffer distance field    |      |            |
| ADMIN_1                    |      | 7          |
| Dissolve buffer results    |      |            |
| Output shapefile           |      |            |
| буфер.shp                  |      | Browse     |
| Add result to canvas       |      |            |
| 0%                         | ОК   | Close      |

У головному меню виберіть «Vector» – « Research Tools » – «Select by («Вектор» «Інструменти дослідження» Location...» \_ \_ «Вибір 38 розташуванням»). У діалоговому вікні, що з'явилося необхідно задати такі параметри: «Select features in» («Вибрати об'єкти з») – «Town», «Where the features» («Метод вибірки») – «Intersect» («Перетинаються»), «By comparing to the features from» («Порівнюючи з характеристиками з») – вказати шар буферу, «Change current selection by» («Змінити поточну вибірку за») – «Crate new selection» («Створити нову вибірку»). Натиснути «Аррly» («Застосувати»). Відбудеться процес виділення населених пунктів, які перетинаються з буферною зоною, яку було створено раніше.

| Параметри Журнал                         |     |   | ٩ | Вибір за розташуванням                              |
|------------------------------------------|-----|---|---|-----------------------------------------------------|
| ибрати об'екти з                         |     |   | ] |                                                     |
| 🗁 Town []                                |     | • |   | The criteria for selecting features is based on the |
| /here the features (geometric predicate) |     |   |   | features in an additional layer.                    |
| / intersect touch                        |     |   |   |                                                     |
| contain overlap                          |     |   |   |                                                     |
| роз'єднати are within                    |     |   |   |                                                     |
| equal cross                              |     |   |   |                                                     |
| y comparing to the features from         |     |   |   |                                                     |
| 🗯 Buffered []                            | - C | A |   |                                                     |
| Тільки вибрані об'єкти                   |     |   |   |                                                     |
| чінити поточну вибірку за                |     |   |   |                                                     |
| створити нову вибірку                    |     | • |   |                                                     |
|                                          |     |   |   |                                                     |
|                                          |     |   |   |                                                     |
|                                          |     |   |   |                                                     |
|                                          |     |   |   |                                                     |
|                                          |     |   |   |                                                     |
|                                          | 001 |   |   | 0                                                   |

Проаналізувавши отриману вибірку, сформулюйте висновки стосовно виконаної роботи. Оформіть лабораторну роботу в паперовому вигляді.

#### Практична робота №6 ВІЗУАЛЬНЕ ДЕШИФРУВАННЯ

Мета роботи: виконати візуальне дешифрування певної території за допомогою програми «SAS.Планета».

Якщо ви не маєте підготовленого космічного знімку вашого об'єкту, його можна отримати за допомогою програми «SAS.Планета». У головному меню програми потрібно вибрати зручне (найбільш якісне) джерело космічних знімків (меню «Карти» на панелі інструментів). Знайшовши задовольняючий сервіс космічних знімків, за допомогою інструменту «Операції з виділеною областю» обираєте «Прямокутна область» і виділяєте область, яку необхідно вирізати. Після його виділення відкриється вікно «Операції з виділеною областю», де у вкладці «Завантажити» слід вибрати: «Карта/шар» – обрати потрібне джерело космічних знімків; «Масштаби» – значення «19». У вкладці «Склеїти» вибирають: «Результуючий формат» – JPEG; «Куди зберігати» – обрати шлях збереження вирізаного знімку та присвоїти йому ім'я; «Тип карти» – обрати необхідне джерело космічних знімків; «Масштаб» – значення «19»; «Проекція» – залишити за замовчуванням; «Створити файл прив'язки» – поставити відмітку навпроти «.w». Натиснути клавішу «Почати».

Після цього отриманий знімок можна відкрити в QGIS.

#### Загальні відомості

**Візуальне** дешифрування є найстарішим видом дешифрування, яке виникло одночасно з першими підніманнями людини в повітря. Його суть полягає в ідентифікації на аерокосмічних зображеннях об'єктів реального світу за їх характерними особливостями, без використання якого-небудь спеціального обладнання або програмного забезпечення.

При візуальному дешифруванні використовують геометричні, оптичні і структурні характеристики об'єктів (прямі дешифрувальні ознаки), а також різноманітні взаємозв'язки та взаємозалежності між ними (непрямі дешифрувальні ознаки).

Дешифрувальними ознаками називають характерні особливості природних і антропогенних об'єктів, що проявляються в даних дистанційного зондування (ДДЗ) і дозволяють виділити й описати ці об'єкти.

Прямими дешифрувальними ознаками є:

1. **Форма об'єкта** – одна з основних прямих дешифрувальних ознак, за якою відбувається його ідентифікація. На аерокосмічному знімку форма об'єкта характеризується його загальним окресленням у плані, об'ємністю і характером меж. Виділяють геометричну, лінійну, компактну й об'ємну форми об'єктів.

2. *Розмір об'єкта* на знімку дозволяє за довжиною, шириною і стереоскопічною висотою виділити об'єкт із ряду однорідних і зіставити з розміром інших об'єктів (за умови однакових масштабів знімків).

Інформація про розмір об'єкта доповнює аналіз його форми. Наприклад, на знімку міста прямокутні об'єкти, які суттєво розрізняються за розміром, можуть бути логічно розкласифіковані таким чином: об'єкти невеликого розміру – житлові будинки, об'єкти великого розміру – складські приміщення або заводські корпуси.

3. *Колір об'єктів* використовують для характеристики кольорових знімків. Зображення об'єктів у природних або штучних кольорах дає більш широкі можливості для дешифрування, ніж чорно-біле зображення.

Під час візуального оцінювання кольорів об'єктів, зображених на знімках використовують спеціальні атласи, де основну характеристику кольорів роблять за кольоровим тоном, а додаткову — за насиченістю і яскравістю тонів. При використанні спеціальних комп'ютерних програм колір

і тон об'єктів отримують кількісну оцінку, яка надалі буде основою класифікації та розпізнавання об'єктів.

4. *Структура* зображення формується залежно від особливостей взаємного розташування об'єктів, характеру і величини інтервалів між ними, а також їх геометричних та оптичних властивостей.

Структура є складною дешифрувальною ознакою. Крім власних специфічних характеристик, вона враховує декілька інших ознак: форму, розмір, тон і колір. Наприклад, плодові дерева в садах висаджують на рівних відстанях одне від одного, завдяки чому на знімку сади мають геометрично правильну структуру. Останню можна описати як рівномірно розподілені однакові за розміром кола, що мають неоднорідне темно-зелене забарвлення. Схоже зображення утворюють і системи радіального зрошення на полях, але, на відміну від дерев, кола, що утворюються в результаті зрошення, матимуть значно менший розмір та іншу текстуру (варіабельність забарвлення).

Структура є найбільш стійкою ознакою, яка менш залежна від умов зйомки, ніж інші.

5. *Текстура* зображення – це характер розподілу тону або кольору за формою об'єкта, зумовленого взаємним закономірним розташуванням елементів, які складають об'єкт. Текстуру можна назвати мініструктурою – якщо структуру знімка складають особливості розміщення об'єктів, то неоднорідність яскравості в межах цих об'єктів формує текстуру.

Текстура масиву лісу на знімках середнього розділення утворюється різним породним складом лісу, на знімках високої роздільної здатності – кронами окремих дерев, а при дуже високому розділенні – зображенням елементів крон дерев, гілок і навіть листя. Залежно від масштабу текстури рілля формується відображенням орних борозен або окремих грудок. У формуванні текстури значну роль відіграють власні і падаючі тіні.

6. Рисунок зображення – стійке сполучення різних структур, характерне для певних територій. Якщо для текстури ми застосовували характеристику «мініструктура», то рисунок зображення можна охарактеризувати як «макроструктура». Рисунок інтегрує природні й антропогенні особливості території, зумовлені взаємодією всіх елементів ландшафту. Наприклад, для Лісостепу України характерною є ситуація, коли лісові масиви приурочені до річок. На дрібномасштабних знімках чітко простежується такий дендроподібний рисунок гідромережі.

Рисунок зображення слабко залежить від умов освітлення, сезону і технічних параметрів зйомки, через що його вважають надійною дешифрувальною ознакою.

7. *Тіні об'єктів*, зафіксовані на аерокосмознімках, надають інформацію про форму та розміри об'єктів.

Непрямі ознаки ґрунтуються на закономірних взаємозв'язках між об'єктами місцевості, що проявляються в приуроченості одних об'єктів до інших, а також у зміні властивостейоднихоб'єктівурезультатівпливуна них інших.

Наприклад, хвойні ліси часто є індикатором піщаних ґрунтів, які в умовах Лісостепу і степу України приурочені до борових терас річок. Спостерігаючи на зимовому знімку вузькі витягнуті хвойні лісові масиви, можна впевнено прогнозувати, що вони розташовані на лівих берегах річок з бідними боровими ґрунтами.

8. Однією з найбільш активно використовуваних непрямих ознак є асоціація. Асоціація – дуже цікава, але й дуже неявна дешифрувальна ознака, на встановленні логічної залежності між яка ґрунтується взаємним розташуванням визначених об'єктів та об'єктів. зазвичай уже які розташовуються поруч. Наприклад, шкільні будинки в селітебних районах міста легко ідентифікують за наявністю стадіонів та спортивних майданчиків.

#### Хід роботи

Запустіть програму «SAS. Планета». Відкрийте вкладку «Вигляд» / «Показувати бланковку карт Генерального штаба». Оберіть масштаб (задає викладач). Після цього на екрані з'явиться розграфлення карт відповідно заданого масштабу.

Знайдіть заданий викладачем аркуш карти за його номенклатурою. У межах аркуша виділіть якомого більше об'єктів та проявів процесів різних класів, наприклад: лісосмуга, ставок, будинок, яр і т.ін.

Не треба виділяти об'єкти, які належать до одного класу, наприклад, дві лісосмуги, що не відрізняються між собою за якісним станом. Якщо одна з лісосмуг має ознаки засихання, то її можна віднести до окремого класу та відмітити окремо.

Результати дешифрування оформіть у вигляді таблиці (див. приклад). Описуючи результати слід зазначити назву об'єкта, довести його відповідність певному класу та визначити вірогідність результатів дешифрування.

| Nº | Назва<br>об'єкта | Класифікація об'єкта за<br>дешифрувальними ознаками                                                                                                    | Вірогідність результатів<br>дешифрування,<br>% |
|----|------------------|----------------------------------------------------------------------------------------------------|------------------------------------------------|
| 1  | Лісосмуга        | Об'єкт має лінійну форму,<br>характеризується зеленим кольором, має<br>значний розмір завдовжки (1200 м) та<br>незначний завширшки (10 м). Об'єкт<br>розділяє два сільськогосподарські поля                           | 100                                            |
| 2  | Ставок           | Об'єкт має неправильну геометричну<br>форму. Характерна ознака: одна зі сторін<br>має чітку лінійну форму, зумовлену<br>дамбою. Колір: від темно-зеленого до<br>темно-сірого. Помітний зв'язок об'єкта зі<br>струмком | 100                                            |

#### Результати візуального дешифрування ДДЗ

Сформулюйте висновки стосовно виконаної роботи. Оформіть лабораторну роботу в паперовому вигляді.

### Практична робота №7 ПРИВ'ЯЗКА РАСТРОВОГО ЗОБРАЖЕННЯ ДО ЗАДАНОЇ СИСТЕМИ КООРДИНАТ В QGIS

Мета роботи: прив'язати растрове зображення до заданої системи координат, використовуючи програмний засіб QGIS.

Студент отримує індивідуальне завдання – растрове зображення (наприклад, картосхема парку-пам'ятки садово-паркового мистецтва).

Завдання 1. Отримання вихідних координат опорних точок. У програмі «SAS.Planet» у меню «Карти» оберіть найбільш зручне картографічне джерело і за допомогою функції «Пошук» Язнайдіть задану територію.

Детально вивчіть і проаналізуйте растрове зображення та космічний знімок. Виконайте первинне дешифрування місцевості й оберіть зв'язувальні (реперні) точки, тобто характерні точки місцевості, які чітко простежуються на обох зображеннях, наприклад, повороти, мости, кути капітальних споруд і будівель тощо.

За допомогою функції «Мітка» («Позначка») У позначаємо на карті не менше чотирьох зв'язувальних точок. Підвівши курсор до мітки та натиснувши праву клавішу миші, можна побачити основну інформацію по ній, властивості, правити її, видалити та ін.

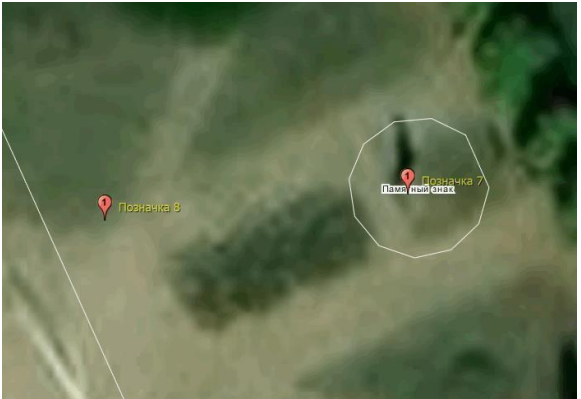

Для подальшої роботи стосовно прив'язки растрового зображення необхідно налаштувати зручну візуалізацію координат точок-міток. Для цього на панелі інструментів оберіть «Параметри» – «Налаштування» – «Вигляд» і в рядку «Формат подання координат» виберіть формат відображення, який задовольняє вашим подальшим діям.

За допомогою функції «Інформація про позначку» випишіть значення координат усіх своїх точок-міток.

*Завдання 2.* Прив'язати до системи координат картосхему. Запустіть програму QGIS.

Для коректної роботи і правильної прив'язки зображення до заданої системи координат налаштуйте одиниці вимірювання: на панелі інструментів оберіть «Project» («Проект») – «Properties» («Властивості») –

«General» («Загальні»), в підменю «Coordinate and Bearing Display» («Відображення координат») оберіть задовольняючі умови одиниці відображення координат.

| <b>Q</b> Project Properties — Ge | eneral                                                                       | × |
|----------------------------------|------------------------------------------------------------------------------|---|
| ۹                                | ▼ General Settings                                                           |   |
| 💫 General                        | Project file                                                                 |   |
| 📝 Metadata                       | Project home                                                                 |   |
| 🔯 View Settings                  | Project title                                                                |   |
| 🌐 CRS                            | Selection color                                                              |   |
| Transformations                  | Avoid artifacts when project is rendered as map tiles (degrades performance) |   |
| 餐 Default Styles                 | ▼ Measurements                                                               |   |
| Data Sources                     | Ellipsoid<br>(for distance and area calculations) WGS 84 (EPSG:7030)         |   |
| Relations                        | Semi-major 6378137,000 Semi-minor 6356752,314                                |   |
| C                                | Units for distance measurement Meters                                        |   |
|                                  | Units for area measurement Square Meters                                     |   |
| 💭 Macros                         | Coordinate and Bearing Display                                               | 1 |
| 로틀 QGIS Server                   | Display coordinates using Map units (meters)                                 |   |
| 🕓 Temporal                       | Coordinate precision                                                         |   |
|                                  | Bearing format Customize                                                     |   |

В головному меню оберіть «Raster» («Растр») – «Georeferencer» («Прив'язка

растрів»). У вікні, що з'явилось, за допомогою клавіші і **Во** «Add Raster Layer» («Відкрити растр») відкрийте файл растрового зображення.

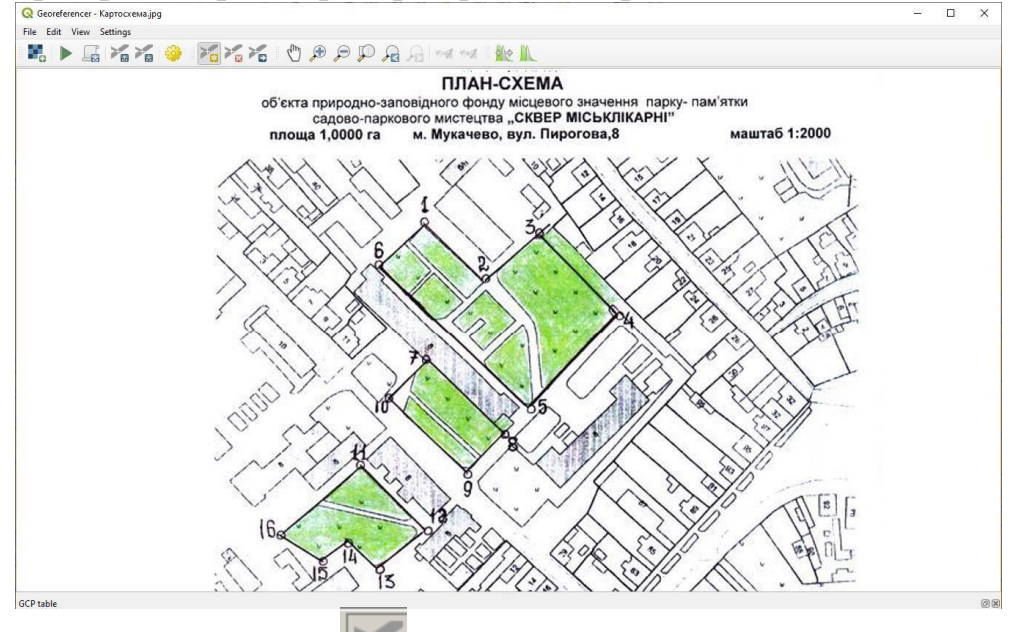

Натисніть на клавішу Гала « Add Point» («Додати точку»). При цьому з'явиться порожня таблиця внизу екрану.

За допомогою інструменту прив'язки, натиснувши на місця розташування точок-міток на карті, удруге натиснувши у будь-якому місці карти правою клавішею миші і вибравши «Вхідні X и Y»

(Ввести координати), уведіть правильні координати для точки, які попередньо виписані для кожної відповідної мітки. Пам'ятайте, що значенням широти відповідає значення Y, а довготи – X.

| 🔇 Enter Map                                             | Coordinates                                                                       |                                                                              |                                                                    |                                                             |                                         | >         |
|---------------------------------------------------------|-----------------------------------------------------------------------------------|------------------------------------------------------------------------------|--------------------------------------------------------------------|-------------------------------------------------------------|-----------------------------------------|-----------|
| Enter X and Y co<br>with the selecte<br>corresponding p | ordinates (DMS ( <i>dd mi</i><br>d point on the image. A<br>oint on map canvas of | <i>n ss.ss</i> ), DD ( <i>da</i><br>lternatively, clic<br>QGIS to fill in co | <i>dd</i> ) or projected<br>k the button with<br>ordinates of that | coordinates ( <i>mmmm</i><br>icon of a pencil and<br>point. | . <i>mm</i> )) which co<br>then click a | orrespond |
| (/East                                                  |                                                                                   |                                                                              |                                                                    |                                                             |                                         |           |
| r / North                                               |                                                                                   |                                                                              |                                                                    |                                                             |                                         |           |
| invalid projectio                                       | n                                                                                 |                                                                              |                                                                    |                                                             |                                         | - 📀       |
|                                                         |                                                                                   |                                                                              |                                                                    |                                                             |                                         |           |
|                                                         |                                                                                   |                                                                              |                                                                    |                                                             |                                         |           |
|                                                         |                                                                                   |                                                                              |                                                                    |                                                             |                                         |           |

Далі повторіть цей крок для всіх точок з відомими координатами на карті: чим більше точок прив'язки, тим точніше буде прив'язана ваша карта.

У таблиці зв'язків з кожним новим натисканням будуть з'являтися нові рядки, які за необхідності можна коригувати або видаляти.

Точки прив'язки наблизяться до точок з відомими координатами. Якщо перемикання в цей режим призводить до сильних спотворень, перегляньте правильність розміщення точок на растрі під час прив'язки, зокрема точність уведення координат.

У верхньому лівому куті натисніть 💌 «Start Georeferencing» («Почати прив'язку»).

З'явиться повідомлення

| 🤨 Info | X                              |
|--------|--------------------------------|
| (į)    | Please set transformation type |
|        | ок                             |

«Будь ласка оберіть тип трансформації». Оберіть тип та систему координат.

| ( Transformation settings                  | ? ×                               |  |  |  |  |
|--------------------------------------------|-----------------------------------|--|--|--|--|
| Transformation parameters —                |                                   |  |  |  |  |
| Transformation type                        | Polynomial 1                      |  |  |  |  |
| Resampling method                          | Nearest neighbour                 |  |  |  |  |
| Target SRS                                 | Selected CRS (EPSG:3328, Pull 💌 🌍 |  |  |  |  |
| Output settings                            |                                   |  |  |  |  |
| Output raster                              |                                   |  |  |  |  |
| Compression None                           | Compression None                  |  |  |  |  |
| Create world file only (linear transforms) |                                   |  |  |  |  |
| Use 0 for transparency wh                  | nen needed                        |  |  |  |  |
| ☐ ☐ Set target resolution —                |                                   |  |  |  |  |
| Horizontal                                 | 1,00000                           |  |  |  |  |
| Vertical                                   | -1,00000                          |  |  |  |  |

Внесені в таблицю координати прив'язки збережіть, натиснувши на клавішу «Save GCP Points as» («Зберегти точки прив'язки як»). У такий саме спосіб завантажуйте цю таблицю і далі (натискайте клавішу «Load GCP Points» («Завантажити точки прив'язки як») і вибирайте

шлях)

За відсутності вихідних опорних координат для прив'язки можна використати інший спосіб. У вікні «Enter Map Coordinates» («Ввести координати карти») обрати функцію «From Map Canvas» («З карти»). Тобто обирати опорні пункти, характерні точки на растрі, які легко ідентифікуються на космічному знімку, попарно відмічаючи їх. Для застосування цього способу прив'язки необхідно в основному вікні програми мати підкладку у вигляді космічного знімку. Можна завантажити або окремий космічний знімок або додати шар сервісу Quick Map Service (QMS). Переваги першого варіанту, тобто завантаження окремого знімку – можливість працювати без підключення до мережі Internet. Для роботи сервісу QMS необхідне безперервне з'єднання з мережею Internet.

Щоб додати шар QMS, в головному меню «Web» («Beб») оберіть «Quick Map Service», а далі оберіть сервіс космічних знімків, який максимально якісно відображає місцевість, яка вас цікавить. Якщо плагін «Quick Map Service» не підключено, то його необхідно додати – в головному меню «Plugins» («Плагіни») /«Manage and Install Plugins...» («Управління та встановлення плагінів») і у вікні знайти «Quick Map Service».

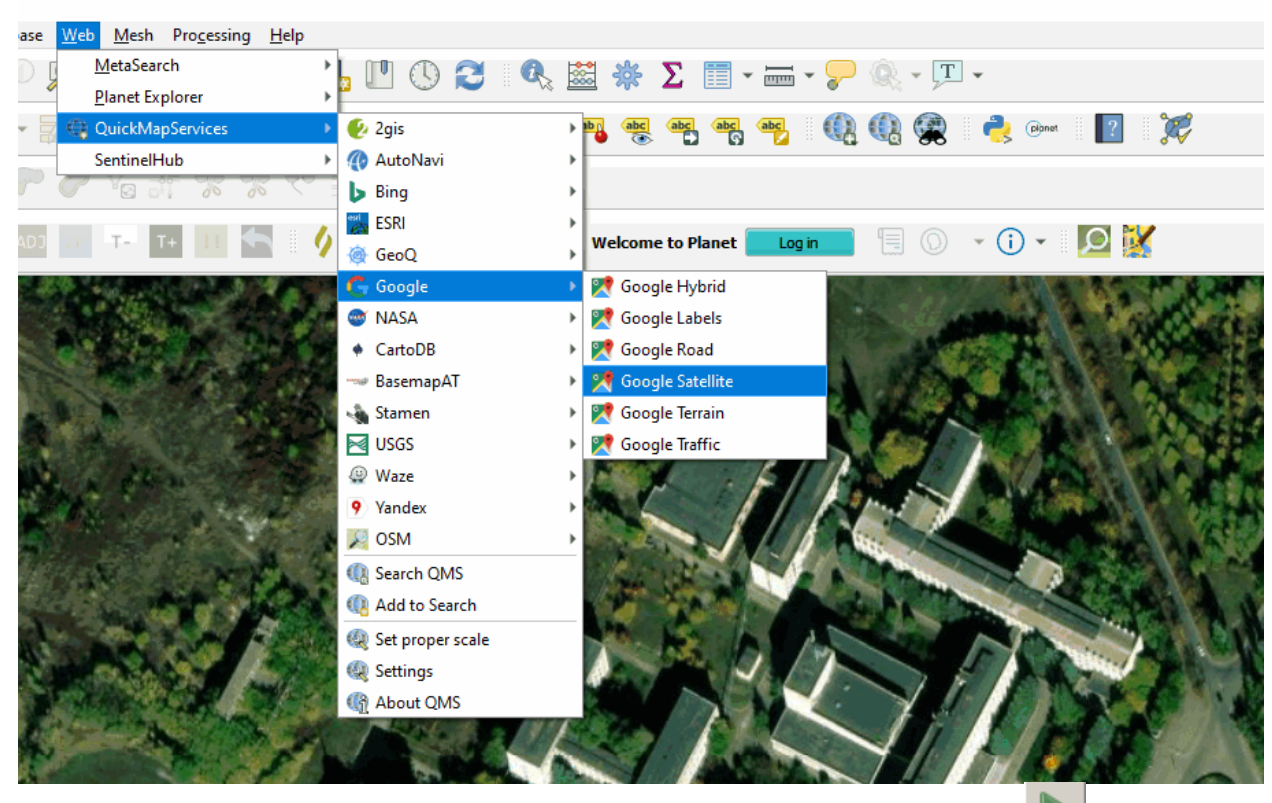

Після набору достатньої кількості опорних точок натисніть Georeferencing» («Почати прив'язку») та повторіть процедуру описану вище.

Збережіть Проєкт із вибраною назвою.

Сформулюйте висновки стосовно виконаної роботи. Оформіть лабораторну роботу в паперовому вигляді.

## Практична робота №8 СТВОРЕННЯ В QGIS БАЗИ ГЕОДАНИХ ДЛЯ ПЕВНОЇ ТЕРИТОРІЇ

Мета роботи: створити базу геоданих для певної території, використовуючи програмні засоби QGIS.

Завдання 1. Створити тематичні шари у базі геоданих для певної території.

В якості растрової підкладки необхідно використовувати підготовлений космічний знімок з практичної роботи №7 або «Quick Map Service». Запустіть програму «QGIS» в головному меню «Web» оберіть «Quick Map Service», а далі оберіть сервіс космічних знімків, який максимально якісно відображає місцевість, яка вас цікавить.

Для векторизації нашого растрового зображення необхідні нові тематичні шари. Для цього треба створити нові основні шари (лісові ресурси, населені пункти, дороги, поля тощо) з розширенням \*.shp На панелі інструментів натисніть У вікні задайте ім'я файлу, відповідно тематиці шару, та оберіть тип його відображення: полігональний (Polygon), лінійний (Polyline) або точковий (Point) об'єкт. На цьому етапі роботи будьте дуже уважні!!! Так, наприклад, створений шар «ліси» матиме тип Polygon, «дороги» – Polyline і т.ін.

Завдання 2. Векторизація растрового зображення та внесення необхідної атрибутивної інформації у базу геоданих.

Оскільки ваші шари новостворені, то вони не містять ніяких векторних і табличних даних, тому на цьому етапі роботи переходьте до векторизації вашого прив'язаного растрового зображення. Для цього на

панелі інструментів оберіть — «Toggle Editing». Уважно стежте за тим, з яким саме шаром ви працюєте в режимі векторизації!

Тому зверніть увагу на вікно (2000) (2000) «Add Feature» на панелі інструментів. Виконують редагування того шару, який є виділеним у цьому вікні.

Після того як переконаєтеся, з яким саме шаром ви працюєте, розпочинайте векторизацію, обводячи задані контури якомога точніше. Після завершення процесу векторизації контуру, тобто після повного обведення, натисніть праву клавішу миші. Якщо під час векторизації помилково поставлено точку, то підведіть до неї курсор і,

натиснувши 🥼 «Node Tool» («Інструмент вертексу»). Можна видалити і весь контур «Delete».

Після завершення роботи з обраним шаром натискаємо в панелі інструментів 💽 «Save Layer Edits» » («Зберегти зміни шару»). Після цього

за алгоритмом, наведеним вище, переходьте до векторизації всіх інших шарів.

Закінчивши векторизацію та переконавшись у тому, що все виконано правильно, оформіть нову електронну карту за зразком завдань практичної роботи №3. Збережіть Проєкт під вибраною назвою.

Сформулюйте висновки стосовно виконаної роботи. Оформіть лабораторну роботу в паперовому вигляді.

## Практична робота №9 АКТУАЛІЗАЦІЯ В QGIS БАЗИ ГЕОДАНИХ ЛІСОВИХ РЕСУРСІВ

**Мета роботи:** створити базу геоданих лісових ресурсів, використовуючи програмні засоби QGIS та ресурси ttps://mapa.ukrforest.com/mapcache/, <u>http://map.forests.org.ua/wms/</u>.

Завдання 1. Актуалізувати БД лісових ресурсів певної території.

1. На початку роботи необхідно завантажити один із сервісів «Quick Map Service» (QSM) та завантажити файл \*.shp лісоустрою області відповідно до вашого варіанту (задає викладач).

2. Проаналізувати графічну та атрибутивну частину завантаженого файлу \*.shp.

3. Завантажити в браузері ресурси ttps://mapa.ukrforest.com/mapcache/, <u>http://map.forests.org.ua/wms/</u>. Знайти на онлайн картах територію, яка відповідає вашому варіанту. Проаналізувати доступні графічні та атрибутивні дані.

4. Відповідно до алгоритму виконаних раніше робіт внести зміни в таблицю атрибутів файлу \*.shp, актуалізувавши, оновивши наявні дані, або додати нові відомості.

Сформулюйте висновки стосовно виконаної роботи. Оформіть лабораторну роботу в паперовому вигляді.

#### Практична робота № 10 АНАЛІЗ ТЕМАТИЧНОЇ АТРИБУТИВНОЇ ІНФОРМАЦІЇ ПРО НАЯВНІ ЛІСОВІ РЕСУРСИ

**Мета роботи:** проаналізувати наявні лісові об'єкту природнозаповідного фонду (ПЗФ), виконати тематичні вибірки з загальної бази даних .

Завдання 1. Виокремити деревні породи за окремими кольорами.

1. На початку роботи необхідно завантажити один із сервісів «Quick Map Service» (QSM) та завантажити файл \*.shp об'єкту ПЗФ (за варіантом, задає викладач). Завантаживши векторний файл проводимо первинний аналіз графічного зображення. Відкривши таблицю атрибутів необхідно проаналізувати наявну в ній інформацію. Інформація в атрибутивній таблиці наведена з використанням кодування БД, тому, більшого розуміння наявної інформації необхідно вивчити розшифрування позначень, які представленні в файлі опису бази даних таксаційних описів «Опис\_БД.doc».

2. Далі необхідно розфарбувати виокремити деревні породи за окремими кольорами. Для цього, необхідно підсвітити шар об'єкту ПЗФ, натисніть праву клавішу миші і оберіть опцію «Properties» («Властивості»), а в ній – («Symbology» / «Символіка»). Далі вкладку «Style» оберіть метод розфарбування карти – «Categorized» («Категоріальний»). У графі «Column» («Value»/ «Значення») оберіть значення стовпця таблиці, який містить породи дерев, інформацію про та натисніть клавішу «Classify» («Класивікувати»). Кольори виділів зміняться відповідно до породи дерев. Натисніть «Apply» і «ОК». Проаналізуйте отриманий результ та сформулюйте висновки.

3. Розрахувати площі виділів за алгоритмом описаним в практичній роботі №2 завдання 2.

Завдання 2. Зробити вибірку окремих порід дерев із загальної бази даних.

1. У «Layers Panel» («Таблиця змісту») оберіть шар, у якому проводиться вибірка.

2. У головному меню виберіть 🦉 «Select features using an expression».

3. Зробіть свій запит до бази даних. Для цього розгорніть поле «Field and Values» («Поля та значення») подвійним натисканням виберіть поле, в якому містяться дані про породи дерев. Далі за алгоритмом, описаним в практичній роботі №5 завдання 1, зробіть вибірку по окремих породах дерев відповідно до варіанту (задає викладач).

4. Подивіться на карту. На ній жовтим кольором виділено виділи, з обраною вами породою дерев.

5. Перейдіть до таблиці атрибутивних даних міст «Open Attribute Table» («Відкрити таблицю атрибутів» і натисніть на клавішу «Show Selected Features» («Показати вибрані записи»).

У таблиці відобразяться тільки вибрані згідно з вашим запитом породи дерев.

6. Тепер вам потрібно зберегти отриману інформацію окремим шаром у Проєкті. Для цього в «Layers Panel» («Таблиця змісту») виділіть шар об'єкту ПЗФ і натисніть праву клавішу миші. Виберіть опції

«Export» – «Save Selected Features As...» («Експорт» – «Зберегти вибрані об'єкти як...»)

7. У «Layers Panel» з'явиться новий шар, який містить лише вибрані породи дерев.

8. Збережіть Проєкт під назвою «Запит 2».

Сформулюйте висновки стосовно виконаної роботи. Оформіть лабораторну роботу в паперовому вигляді. Навчальне видання

## ОСНОВИ РОБОТИ В QGIS

Методичні вказівки до виконання практичних робіт

Укладачі: Сєдов Аркадій Олександрович Садовий Іван Іванович

Підписано до друку <mark>01.01.2024</mark> р. Формат 60х84/16. Гарнітура Тітеs. Умовн. друк. арк. – <mark>2,37</mark> Наклад – 30 прим. Державний біотехнологічний університет 61002, м. Харків, вул. Алчевських, 44